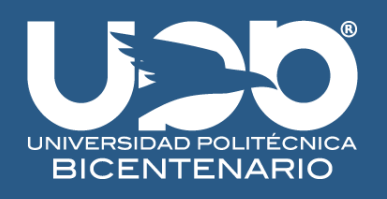

# GUÍA PASO A PASO PARA LA INSCRIPCIÓN AL CURSO: **DISEÑANDO TUS IDEAS**

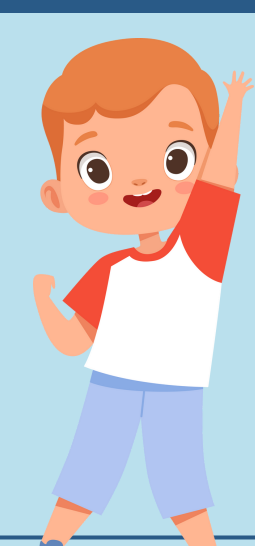

## **1) GENERA EL MOTIVO/REFERENCIA DE PAGO**

Consulta el <u>COMUNICAD© UPB/ASAC/011/2023</u> para generar el motivo o referencia de pago, seleccionando: NÚMERO CONSECUTIVO DEL PAGO: 057. CONCEPTO: "Cuota curso B".

### **2) OPCIONAL SEGURO GASTOS** MÉDICOS CONTRA ACCIDENTES

Consulta el COMUNICADO UPB/ASAC/011/2023 para generar el motivo o referencia de pago, seleccionando: NÚMERO CONSECUTIVO DEL PAGO: 010. CONCEPTO: "Aportacion anual para Seguro de Gastos Médicos Contra Accidentes para los Alumnos.".

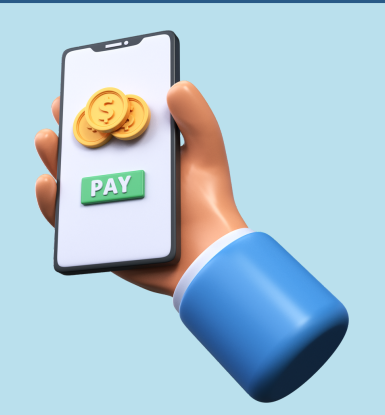

# **3) REALIZA EL PAGO**

Realiza el pago en las practicajas de BBVA Bancomer de \$500.00 del curso y en su caso de \$180.00 del seguro.

#### REGISTRO

Completa y envía el siguiente formulario, dando click AQUI.

# **4) CARGA LOS DOCUMENTOS**

Deberás de anexar al formulario:

- INE del padre/madre o tutor.
- Comprobante de pago.
- Fotografía del estudiante.

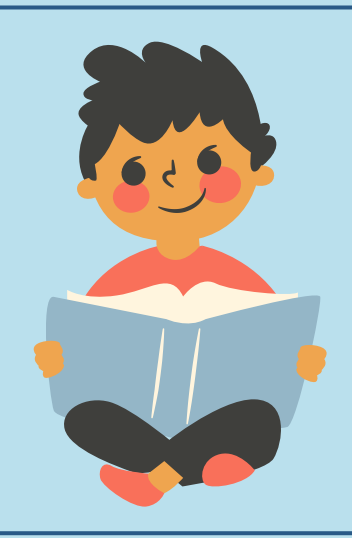

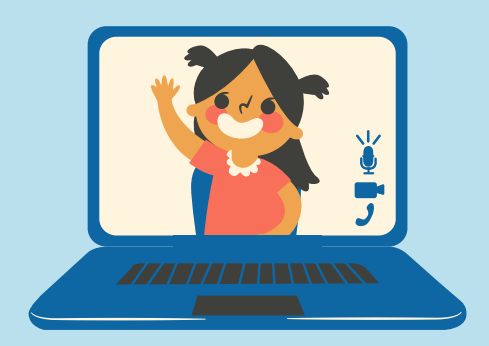

## 5) CONFIRMACIÓN DE INSCRIPCIÓN

Una vez que envíes el formulario de Google, nos pondremos en contacto contigo para confirmar el registro y proporcionarte los detalles del curso.

#### 6) ¡LISTO!

¡Se ha concluido el proceso de inscripción de forma satisfactoria!

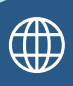

www.upbicentenario.edu.mx

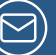

vinculacionydifusion@upbicentenario.edu.mx